## Sharing posts from a Facebook Page to Facebook groups

Before you begin to share posts from the Scotland's Gardens Scheme area Facebook pages to Facebook Groups, there are a couple of things you need to do in preparation.

- 1. Have your own personal Facebook page. This can be as private or public as you feel comfortable with. A Facebook page can have zero information about you if you prefer. This is done though your Privacy Settings. The only details that would be visible would be your name (a minimum Facebook requirement) and so that local Community Groups do not think you are a fake account you would need a profile picture. This does not have to be one of you; a common one used is a photo of a pet, or perhaps a flower.
- 2. Join some local Community Facebook Groups and Gardening Groups

## How to join a Facebook Group

| 1. | Go to you | ır Facebook page a | nd click on "Ho                                                                                                    | ome"                                                                                                    |                                      | <b>↓</b>               |      |             |
|----|-----------|--------------------|----------------------------------------------------------------------------------------------------|----------------------------------------------------------------------------------------------------|--------------------------------------|------------------------|------|-------------|
|    |           |                    | + Helen Rushton                                                                                                    | Q                                                                                                    | 🍥 H4                                 | ilen Home Create 🚉 🝘 🖉 | 90 - |             |
|    |           |                    | Helen Rus<br>Tustica *                                                                                                    | Abot Pitrats 201                                                                                                  | Paces                                |                        |      |             |
|    |           |                    | Intro     Add a short bic to tell people more about yoursef.     Add Bio                                                                                                    | Create post      Pho     What's on your                                                                           | to/Video Di Live video mind?         | Y Life Event           |      |             |
|    |           |                    | Manager at Invinceus     Lives in Rithenorman. Aberdeenshire, United<br>Kingdom     Program Binenhead. United Kingdom                                                                                                    | Photo/Video                                                                                                    | Tag friends 🔐 Feel                   | InglActiv ***          |      |             |
|    |           |                    | Edit Details                                                                                                    | Helen Rushton                                                                                                    |                                      |                        |      |             |
|    |           |                    | Bhoscase what's important to you by adding photos.<br>Pages, groups and mole to your featured section on<br>your policy polie.<br>Add to Featured                                                                                                    | C action<br>C action<br>C action<br>Aurors Research Scotland<br>NE Scotland Widdle<br>Neth-East Scotland Bioliser | Group<br>by - ulidife gadening group |                        |      |             |
|    |           |                    | Photos Add photo     Add photo     Add | 💮 Scotland Aletheets, Oschard                                                                                     | k & Gardens<br>Adurteens             |                        |      | Chat 전용법호 . |

2. On your Home screen, go to the search bar and type the name of a local village or town and click search.

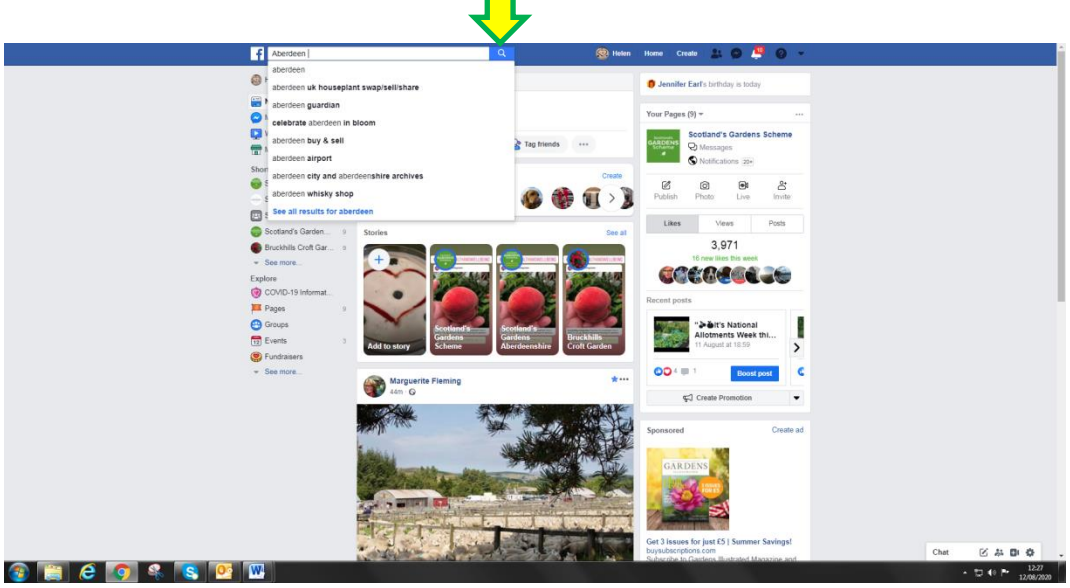

3. You will get a range of things related to that search; we need to narrow this down to Groups.

|           | F Aberdeen                                                                                     | Q 🚱 Helen                                                                           | Home Create 🚉 😒 🚝 🎯 👻                                                                                                    |            |
|-----------|------------------------------------------------------------------------------------------------|-------------------------------------------------------------------------------------|----------------------------------------------------------------------------------------------------|------------|
|           | All Posts People Photos Videos                                                                 | Marketplace Pages Places Gro                                                        | ups Apps Events Links                                                                                                    |            |
|           | Filter results<br>POSTS FROM<br>• Anyone<br>• You Community<br>215 like this                   | erdeen in Bloom 🗸 Following                                                         | Englain (UK) Englain (US) Polati<br>Españal - Pontupals (Brast)<br>Phracy Terms - Advertising Ad/Disces (D-<br>Coolains - Non -<br>Facebook 6 2020 |            |
|           | Voor Hends<br>Voor groups and Pages<br>Paale<br>Choose a source<br>Choose a source             | sperty Aberdeen 🗸 Following                                                         |                                                                                                    |            |
|           | OUST 11792     All posts     Posts you've seen     POSTED IN GROUP     Any group     Any group | erdeen 🗸 Liked 🕶<br>res Business Park, AB21 98G                                     |                                                                                                    |            |
|           | Vour groups Choose a group Videos TAGGED LOCATION Anyature Drive                               | See All<br>rers left struggling after heavy flooding in<br>rrieen                   |                                                                                                    |            |
|           | Rethienoman,<br>Aberdenstrine, United<br>Kingdom     Bitkenhead, United     Elast              | News O as ago - 73,032 veres                                                        |                                                                                                    |            |
|           | Chose a location      DATE POSTED      Any date                                                | Hs across Aberdeen have been hit by flash<br>ing Express ♥<br>#s ago - 27,318 views |                                                                                                    |            |
|           | 2020<br>2019<br>2018<br>© Choose a date.                                                       | rdeen at B&Q and Asda Garthdee<br>r News<br>as ago - 21,114 vines                   |                                                                                                    |            |
|           | Buy, Swap, S<br>Surrounding<br>Group- 17K mer                                                  | ell And Wanted - Aberdeen And v Joined Areas                                        |                                                                                                    | Chet 🕑 🎄 D |
| 📔 🧟 👩 🔍 🛐 |                                                                                                |                                                                                     |                                                                                                    | - 24 2     |

- 4. Click on "Groups" at the top and you will get lots of results.
- 5. You can have a look at the group by clicking on its name to make sure it is suitable. Be careful that they are in your area. There are lots of towns in Canada in particular that have the same name as Scottish towns.
- 6. Click on "Join" alongside any you think you would like to join that would be useful for sharing your events and posts.

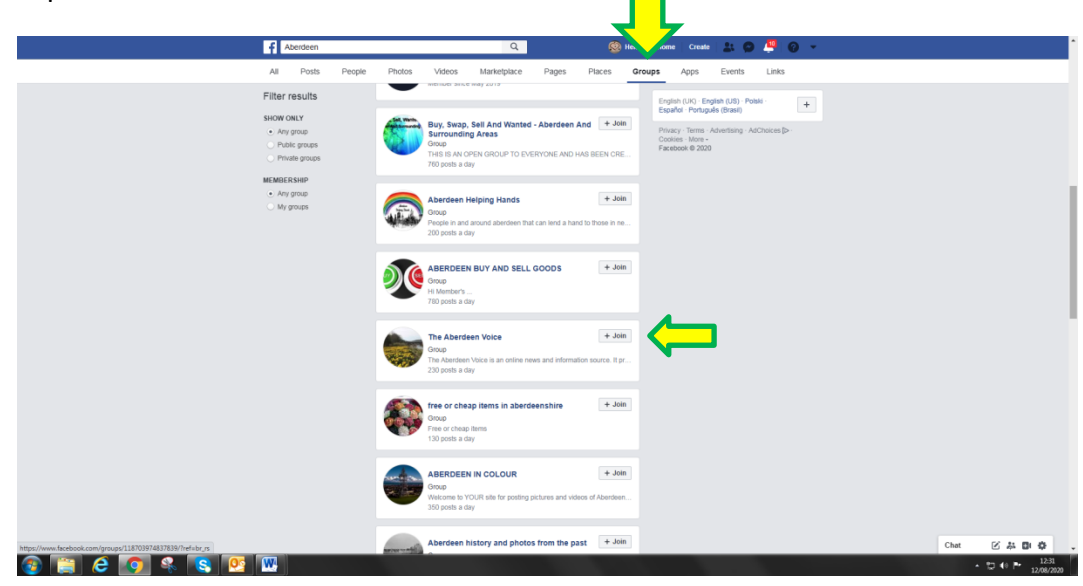

- 7. If you are comfortable and would like to spread your advertising wider, there are lots of Gardening Groups on Facebook one you may consider is called "My Scottish Garden"
- 8. Depending on the admin structure within a group, some may ask a couple of questions to verify that you are a real person. Most groups will allow you to post in them within 24 hours.
- 9. Some Groups will not allow you to post "links" so any posts including a link to the SGS website or the SGS YouTube channel may be removed. This is most common with sharing from iPads (I will show you why later in the instructions). If you have created an Event, and want to share that rather than a post, these are usually unaffected.

## Let's share a post to a Group – using a desktop or laptop computer.

10. Go to the post you wish to share.

|                                       | Page Inbox 💶 Events                                                                                                    | Resou Manage jobs Notifications 💶 More •                                                                                                    | Edit Page Info Settings Help •                                                                                                    |                 |
|---------------------------------------|----------------------------------------------------------------------------------------------------|----------------------------------------------------------------------------------------------------|----------------------------------------------------------------------------------------------------|-----------------|
|                                       | Sociands Gardens<br>Scheme<br>Scheme<br>Contands Gardens<br>Scheme<br>Contands gardens<br>Hone<br>Acot<br>Evens<br>Procos<br>Videos<br>Community<br>Giogos<br>Revens<br>Jota<br>Cress<br>Protos | A tank      A tank      A | Lear Nary ✓<br>Par Langaration Control Control Con |                 |
|                                       | Email Signup<br>Promote<br>Visit Ad Centre                                                                                                    | 448     14     Boost post       People reached     Engagements     Boost post       0 4     1 comment     A source                                                                                                    |                                                                                                    |                 |
|                                       |                                                                                                    | Most relevant • Send this to forends of                                                                                                    | r post it on your Timeline.                                                                                                    |                 |
| //www.facebook.com/scotlandsgardens/# |                                                                                                    | Comment as Scotland's Gardens Scheme 💿 🔘 🚱 🧐                                                                                                    |                                                                                                    | Citat 2 44 DI Q |

11. Hover over "Share"

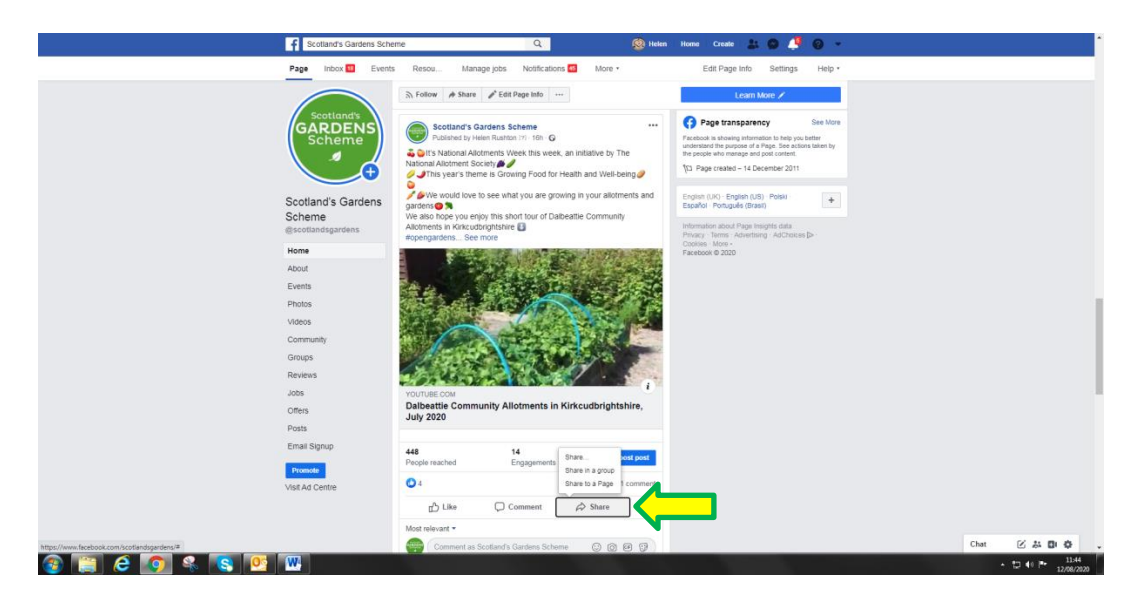

12. Click on "Share in a Group"

|                                                                                                    | ☆ Follow A Share A Edit Page Info …                                                                                                    | Learn More 🖍                                                                                                    |  |
|----------------------------------------------------------------------------------------------------|----------------------------------------------------------------------------------------------------|----------------------------------------------------------------------------------------------------|--|
| Scotland's GARDENS<br>Scheme<br>Scotland's Gardens<br>Scheme<br>escotlandspartens                           | boctand's Carden's Scheme     tore     boctand's Carden's Scheme     boctand's University     boctand's University     boctand's Carden's University     boctand's Carden's     boctand's Carden's     boctand's Carden's     boctand's Carden's     boctand's Carden's     boctand's     boctand's Carden's     boctand's     boctand's | Compare transporters of the set of the set of the |  |
| Home<br>About<br>E-twritts<br>Photos<br>Videos<br>Community<br>Groups<br>Reviews<br>Jobs<br>Offers<br>Posts | VOTREE COMMUNITY Allotments in Kirkcutbrightshire,<br>Daibestie Community Allotments in Kirkcutbrightshire,                                                                                                    | Costes: Mar -<br>Yaeoson & 2020                                                                                                    |  |
| Email Signup<br>Promote<br>Visit Ad Centre                                                                  | 448         14         Braze                                                                                                    |                                                                                                    |  |

13. A list of your Groups will pop up, click on the one you want to use.

|                                                                                           | Scotland's Gardens Scher     | ne Q. 🛞 Helen                                                                                                  | Home Create 🔉 💿 🦊 🛞 👻                                                                                                    |                        |
|-------------------------------------------------------------------------------------------|------------------------------|----------------------------------------------------------------------------------------------------|----------------------------------------------------------------------------------------------------|------------------------|
|                                                                                           | Page Inbox 🔟 Events          | Resou Manage jobs Notifications 🛄 More -                                                                       | Edit Page Info Settings Help -                                                                                                    |                        |
|                                                                                           |                              | 🔊 Follow 🔺 Share 🥒 Edit Page Info \cdots                                                                       | Learn More 🖍                                                                                                    |                        |
|                                                                                           | GARDENS                      | E Share in a group *                                                                                           | × 'age transparency See More                                                                                                    |                        |
|                                                                                           | Scheme                       | Helen Rushton * Group scotard                                                                                  | Si is showing information to help you better<br>and the purpose of a Page. See actions taken by<br>the who marked and post content. |                        |
|                                                                                           | <b>A</b>                     | Nation Say something about this                                                                                | Ge created - 14 December 2011                                                                                                    |                        |
|                                                                                           |                              | Aurora Research Scotland                                                                                       | CUCI - Footise (US) - Poola                                                                                                    |                        |
|                                                                                           | Scotland's Gardens<br>Scheme | We als NE Scotland Wildlife                                                                                    | / Portuguilis (Brasil)                                                                                                    |                        |
|                                                                                           | escotlandsgardens            | Allotm<br>Nopen What's On In Scotland<br>Public group                                                          | tion about Page Insights data<br>Terms Advertising AdChoices (>                                                                     |                        |
|                                                                                           | Home                         | Scotland's Gardens Scheme Volunt                                                                               |                                                                                                    |                        |
|                                                                                           | About                        | North East Scotland Biodiversity Public group                                                                  |                                                                                                    |                        |
|                                                                                           | Photos                       |                                                                                                    | e                                                                                                    |                        |
|                                                                                           | Videos                       | 1 1 1 1 1 1 1 1 1 1 1 1 1 1 1 1 1 1 1                                                                          |                                                                                                    |                        |
|                                                                                           | Community                    | YOUTUBE COM                                                                                                    |                                                                                                    |                        |
|                                                                                           | Groups                       | Dalbeattie Community Allotments in Kirkcudbrightshire,<br>July 2020                                            |                                                                                                    |                        |
|                                                                                           | Reviews                      |                                                                                                    |                                                                                                    |                        |
|                                                                                           | Offers                       | Dalbe                                                                                                    | Rest                                                                                                    |                        |
|                                                                                           | Posts                        | 501y 2020                                                                                                    |                                                                                                    |                        |
|                                                                                           | Email Signup                 | 448 14 Boost post                                                                                              |                                                                                                    |                        |
|                                                                                           | Promote                      | Proper reached Engagements                                                                                     |                                                                                                    |                        |
| Rosie Bartholomew. Tom      Williamson and 9 others     posted in Tom's hidden     garden | Visit Ad Centre              | Like   Comment   Share                                                                                         |                                                                                                    |                        |
| <ul> <li>a few seconds ago</li> </ul>                                                     |                              | Most relevant +                                                                                                |                                                                                                    |                        |
|                                                                                           |                              | Comment as Scotland's Gardans Scheme 💿 💿 🐼 🔞                                                                   |                                                                                                    | Chat 🗹 🚑 📴 🍄           |
| 🞯 📑 C 🚺 🗞 🕓                                                                               |                              | the second second second second second second second second second second second second second second second s | and the second second second second second second second second second second second second second second second                    | • 1148<br>• 12/06/2020 |

14. The name of the Group will be populated at the top of the post.

| Page tho:     Event     Reso:     Manage dis Noticesion     More *     Edd Page reb     Settings     More *                                                                                                    |  |
|----------------------------------------------------------------------------------------------------|--|
| Scotland's Gardens       Scotland's Gardens       Scotland |  |
| Home       Acourt       Acourt       Acourt       Acourt       Acourt       Acourt       Breats       Modes       Community       Groups       Acourt       Breating       Community       Alberating Community Allotments in Kirkscubbrightshire,<br>July 2020       Constrainty       Constrainty       Constrainty       Alberating Community Allotments in Kirkscubbrightshire,<br>July 2020       Break Signaport       Enter Signaport       Material Signaport       Material Signaport       Material Signaport       Material Signaport       Material Signaport       Material Signaport       Material Signaport       Material Signaport       Material Control       Material Signaport       Material Signaport       Material Control       Material Signaport       Material Signaport       Material Signaport       Material Signaport       Material Signaport       Material Signaport       Material Signaport       Material Signaport       Material Signaport       Material Signaport       Material Signaport       Material Signaport       Material Signa                                       |  |
|                                                                                                    |  |

15. Tick the box to include the "Original Post". If your post involves a link to the SGS website or YouTube channel and you do not tick this box, all you will do is share the link, and some Groups do not allow the sharing of links (see note 9)

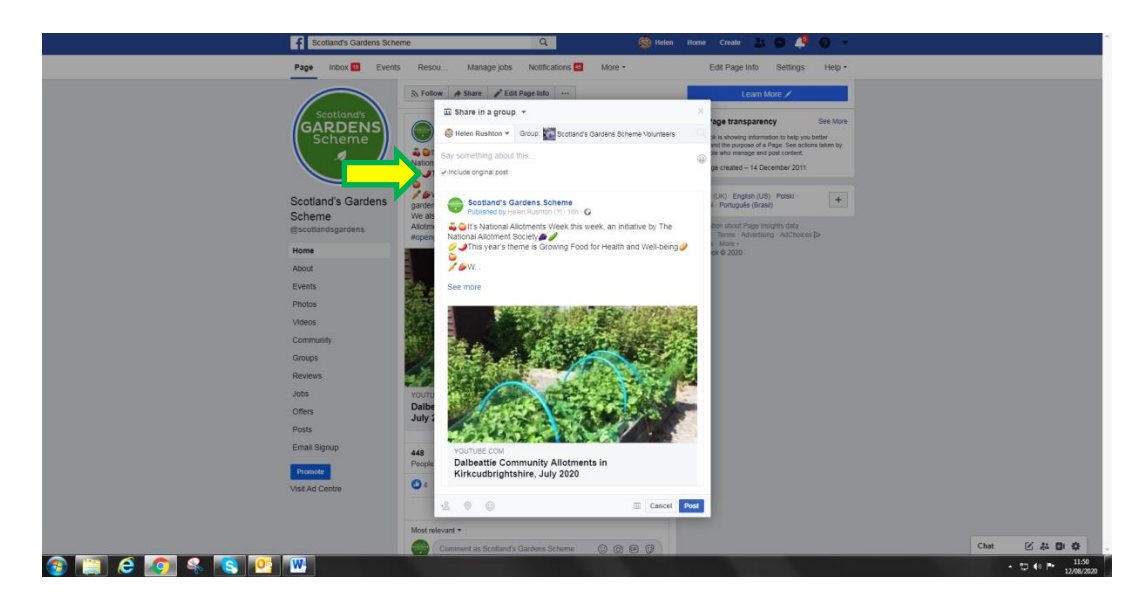

16. You can now add some wording of your own if you want to. Think of it as an open invitation e.g. "please come along and see the fabulous garden at ....., raising funds for ....., delicious tea and cakes" – if you like, add some emoji's (cake, flowers, teacup)

| Scotland's G                                                            | rdens Scheme 🔍 🧟 Holen Home Critate 🚉 🚳 🕌 👻                                                                                                    |
|-------------------------------------------------------------------------|----------------------------------------------------------------------------------------------------|
| Page Inbox E                                                            | Events Resou Manage jobs Notifications 🛄 More • Edit Page Info Settings Help •                                                                                                    |
| Scettand<br>Schem<br>Schem                                              | Control of these Calculation     Control of these Calculation     Control of these Calculation     Control of these Calculation     Control of the Calculation     Control of the Cal     |
| Scotland's Ga<br>Scheme<br>essotlandigader<br>About<br>Events<br>Photos | Actions     Socians's Cardens Scheme     Exclans's Cardens Scheme     Exclans's Cardens Scheme       Socians's Cardens Scheme     Final Scheme Scheme     Exclansion Scheme Scheme       Socians's Cardens Scheme     Final Scheme Scheme Sch                                                                                                    |
| Viteos<br>Comunity<br>Granup<br>Reviews<br>Jobs<br>Offers               |                                                                                                    |
| Poiss<br>Ernali Bigrup<br><b>Poiss</b> Ad Centre                        | 4 For The Company of the Company of the Company of |
| a 🖹 e 🗿 s 🛯 🕫 🖤                                                         | Commer in Scatter's Garden's Statemer                                                                                                    |

17. Click Post

## Let's share a post to a Group – using an iPad.

18. Go to the post you want to share and click on "Share"

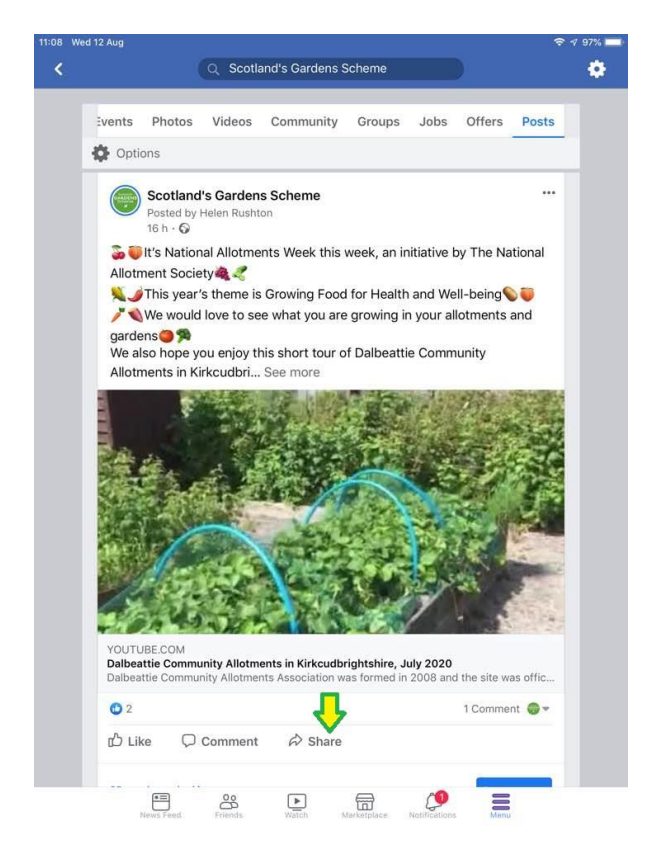

19. There is no option to include the original post, so click on "Write Post"

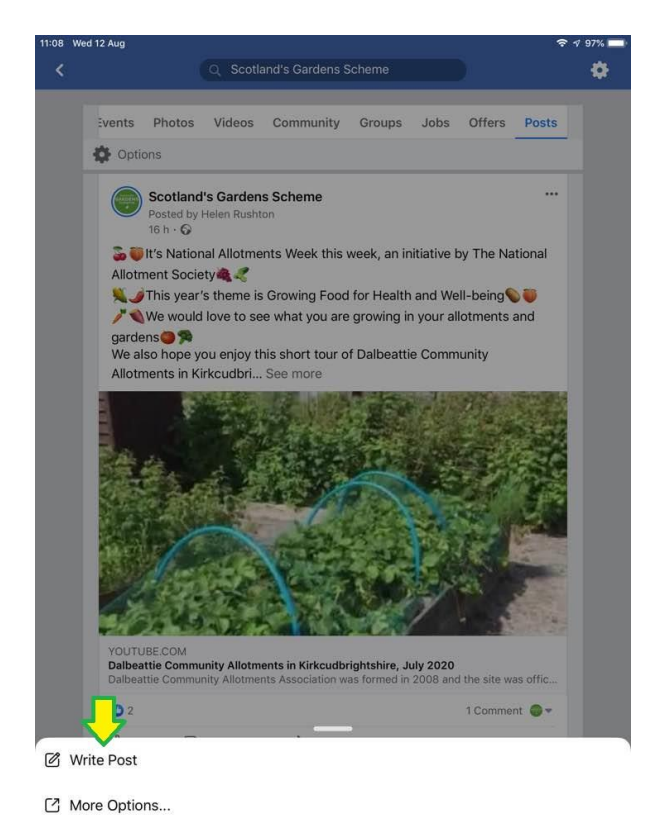

20. You need to change the destination for your post from the page you are on to a Group, so tap on the top bar and it will give you options of where to post to.

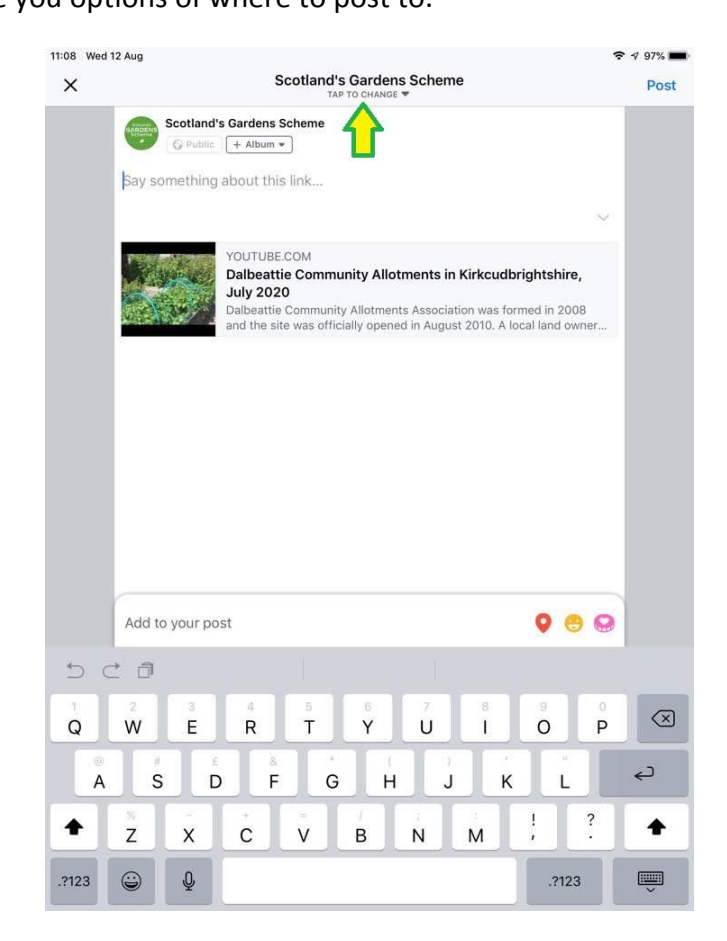

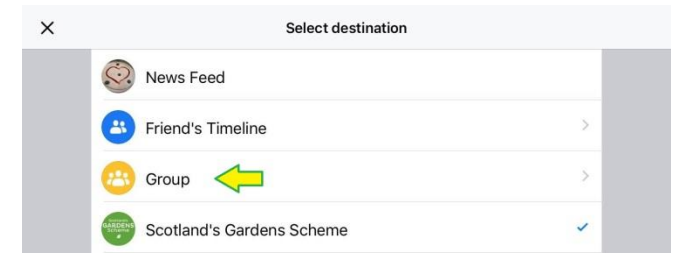

22. You get a list of all the groups you have joined, you can scroll through till you reach the one you want, or you can start typing the name in the search bar till it pops up.

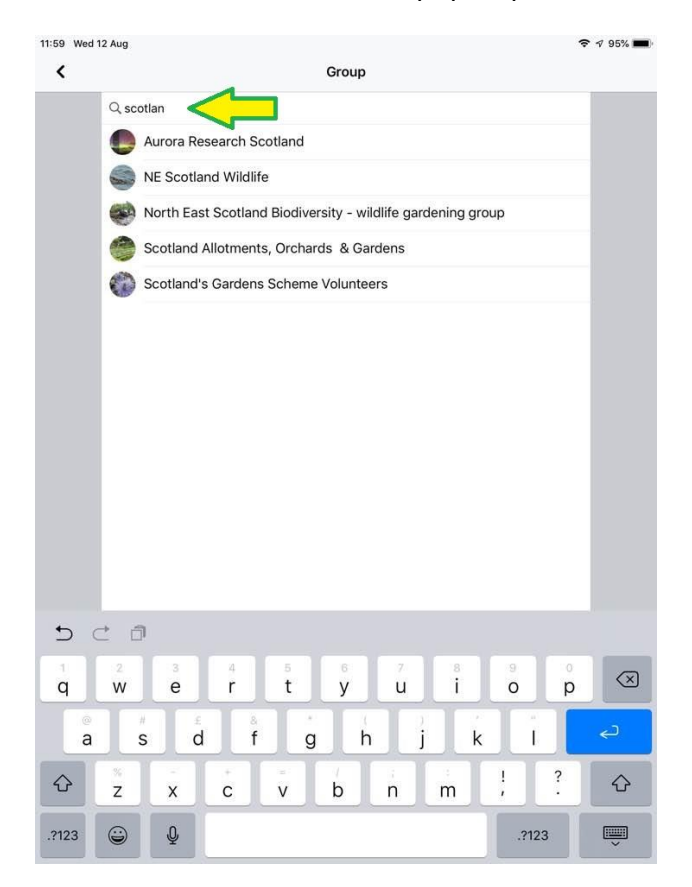

23. Write a short introduction for your post. If it is for an open garden taking place soon, it is good to write an invite e.g. "Open Garden this coming Sunday at ....., raising funds for local charities, come along and enjoy the delicious homemade cakes!" Feel free to add some emoji's.

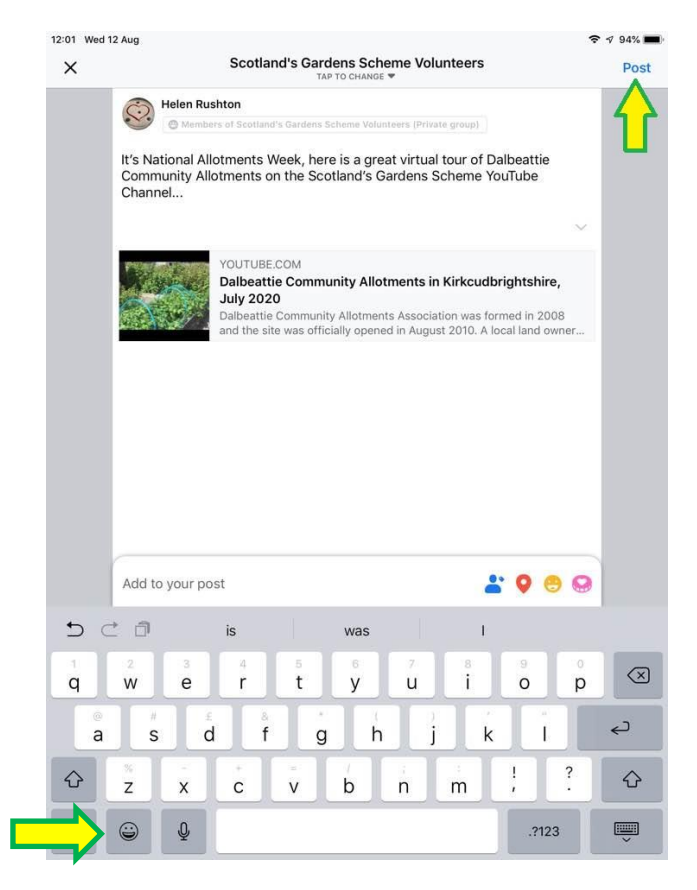

24. Post.